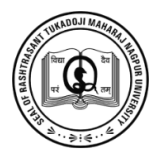

# Vidyarthi eSuvidha Kendra

## **Registration Process**

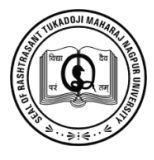

#### <u>Main Page:</u>

### Select the link that you want to submit for certificate

| RASHTRASANT TUKADOJI MAHARAJ NAGPUR UNIVERSITY                          |                                                                                    |  |
|-------------------------------------------------------------------------|------------------------------------------------------------------------------------|--|
| Contact Us   Track                                                      |                                                                                    |  |
| * Migration Form                                                        | <u>Degree/ Diploma/ Certificate Verification Form</u>                              |  |
| * Eligibility Form                                                      | * Provisional Certificate Form                                                     |  |
| * Duplicate Marksheet Form                                              | * Merit Certificate Form                                                           |  |
| * Duplicate Degree/ Diploma/ Certificate Form                           | * Date of Declaration Form                                                         |  |
|                                                                         |                                                                                    |  |
| Marksheet Verification Form                                             | * Change of Name Notification Form                                                 |  |
| Marksheet Verification Form  istration Process <u>Click Here</u> Design | * Change of Name Notification Form                                                 |  |
| Marksheet Verification Form  pistration Process Click Here  Designet    | Change of Name Notification Form  ad & Developed by IT Cell, RTM Nagpur University |  |
| Marksheet Verification Form gistration Process Click Here Designet      | Change of Name Notification Form  ad & Developed by IT Cell, RTM Nagpur University |  |
| Marksheet Verification Form gistration Process Click Here Designet      | Change of Name Notification Form  ad & Developed by IT Cell, RTM Nagpur University |  |
| Marksheet Verification Form gistration Process Click Here Designe       | * Change of Name Notification Form                                                 |  |
| Marksheet Verification Form gistration Process Click Here Designer      | * Change of Name Notification Form                                                 |  |
| Marksheet Verification Form gistration Process Olick Here Designer      | * Change of Name Notification Form                                                 |  |

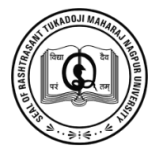

#### **Guideline Page:**

#### Read the guidelines carefully before applying

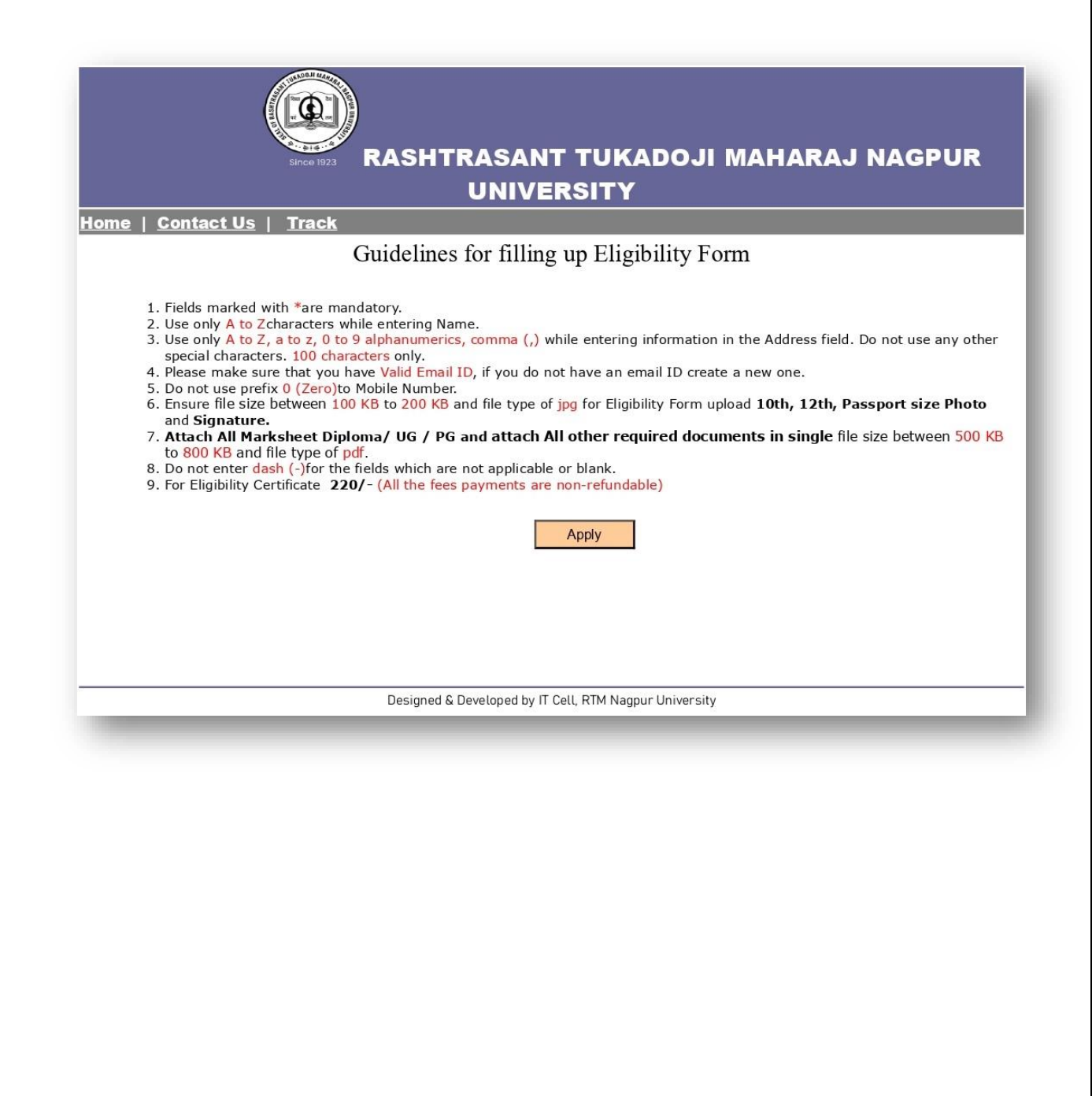

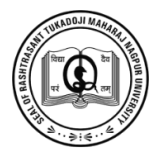

#### Form Page:

- Mark \* is mandatory field. Fill the form with correct information.
- Upload clear images.
- After submitting information, complete payment procedure

| SINCE 1923 RASHTRASANT TUKADOJI MAHARAJ NAGPUR                                                            |                            |                        |  |  |
|----------------------------------------------------------------------------------------------------|----------------------------|------------------------|--|--|
| me   <u>Contact Us</u>   <u>Track</u>                                                                     |                            |                        |  |  |
| visional Certificate Form                                                                                 |                            | Contrador Armen para   |  |  |
| Vidyarthi eSuvidha Kendra *                                                                               | -Select-                   | Saturday , Apr 19 2025 |  |  |
| First Name *                                                                                              | []                         |                        |  |  |
| Middle Name *                                                                                             |                            |                        |  |  |
| Last Name *                                                                                               |                            |                        |  |  |
| Mother Name *                                                                                             |                            |                        |  |  |
| Name of Examination                                                                                       |                            |                        |  |  |
| Passed<br>Division *                                                                                      |                            |                        |  |  |
| Session *                                                                                                 | Select Vear *              |                        |  |  |
| Roll Number *                                                                                             |                            |                        |  |  |
| Subject *                                                                                                 |                            |                        |  |  |
| College Name *                                                                                            |                            |                        |  |  |
| college Name                                                                                              |                            |                        |  |  |
| Center Name *                                                                                             |                            |                        |  |  |
| Permanent Address *                                                                                       |                            |                        |  |  |
| City *                                                                                                    | -Select-                   |                        |  |  |
| State *                                                                                                   | Select                     |                        |  |  |
|                                                                                                    |                            |                        |  |  |
| Din Code *                                                                                                | -Select-                   |                        |  |  |
| Mobile Number *                                                                                           |                            |                        |  |  |
| Email ID *                                                                                                |                            |                        |  |  |
| Photo *                                                                                                   | Choose File No file chosen |                        |  |  |
| (File of minimum size 100 KB & maximum size 200 KB each are                                               |                            |                        |  |  |
| accepted, .jpg file only)                                                                                 | Chaosa Eila No filo chasan |                        |  |  |
| (File of minimum size 100 KB & maximum size 200 KB each are                                               |                            |                        |  |  |
| Attach Marksheet of ALL                                                                                   | Choose File No file chosen |                        |  |  |
| Semester *<br>(File of minimum size 500 KB &<br>maximum size 800 KB each are<br>accepted, .pdf file only) |                            |                        |  |  |
|                                                                                                    |                            |                        |  |  |
|                                                                                                    | Submit                     |                        |  |  |
|                                                                                                    |                            |                        |  |  |

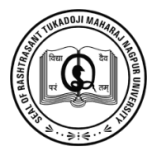

#### Payment Procedure:

Tick  $\checkmark$  on accept all terms and condition option and

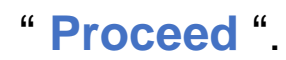

| Uni Suite - Online Receipt Counter                                                                                                    |                                                                       |                                                                            |     | - Offi St      |
|----------------------------------------------------------------------------------------------------|-----------------------------------------------------------------------|----------------------------------------------------------------------------|-----|----------------|
| / Note                                                                                                    |                                                                       |                                                                            |     | C              |
| Payment Summery         Request Number : 2025003         Total Amount       220 Rs.         Convenience Charges       0 Rs.         Discount Amount       0 Rs.         Grand Total Amount:       220 Rs. | Payee Deta<br>Receiving From<br>Mobile No.<br>Email ID<br>Description | ails<br>:test test<br>:<br>: a: @gmail.com<br>:Eligibility Certificate Fee | 00  |                |
| Particulars in Detail                                                                                                    |                                                                       |                                                                            |     | (Click to view |
| I accept all Terms and conditions.                                                                                                    |                                                                       |                                                                            | - r | Proceed Car    |
| <ul> <li>I accept all Terms and conditions.</li> <li>              ∑ Enter valid mobile no.</li></ul>                                                                                                    | pport : RTMNU_Suppor                                                  | rt@Unisuite.in   Terms And Conditions                                      | _   | Proceed        |
| I accept all Terms and conditions. Enter valid mobile no.                                                                                                    | pport : RTMNU_Suppor                                                  | rt@unisuite.in   Terms And Conditions                                      |     | Proceed Car    |
| I accept all Terms and conditions. Enter valid mobile no. Su                                                                                                    | pport : RTMNU_Suppor                                                  | rf@unisuite.in   Terms And Conditions                                      |     | Proceed        |

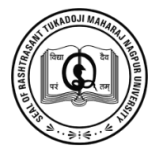

#### Select option "Yes"

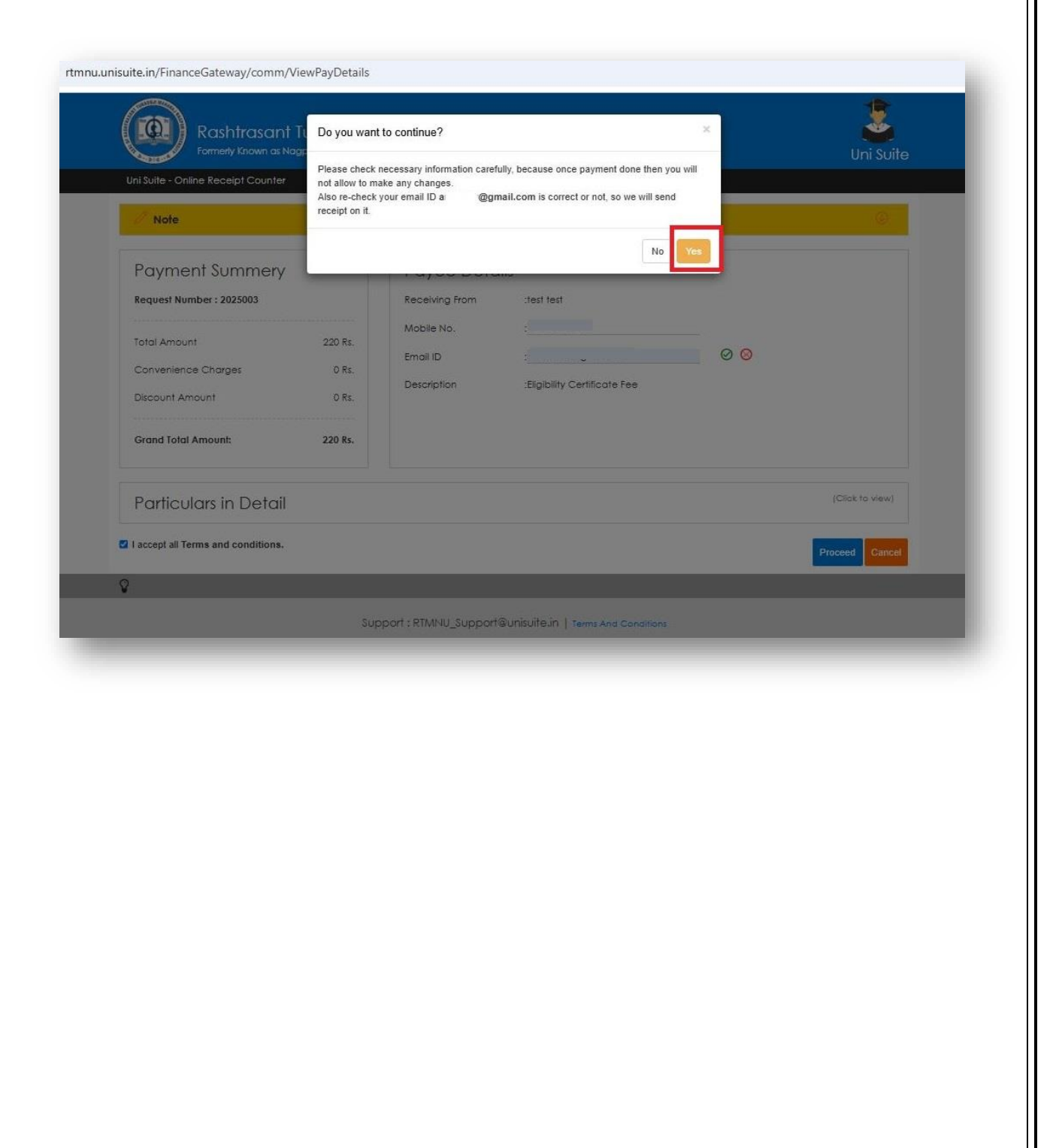

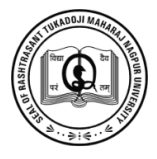

#### Choose your payment option:

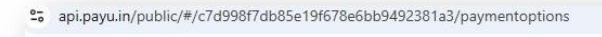

|                                                       | PREFERRED PAYMENT OPTIONS     |             |
|-------------------------------------------------------|-------------------------------|-------------|
| Payable Now ₹220 ~                                    | OLA Money                     | <b>M</b> ~  |
| OFFERS                                                | In the Deale                  |             |
| C Assured cashback upto Rs APPLY                      | Indian Bank                   | <u>ه</u> ۲  |
| 500, Pay via CRED UPI<br>Upto₹500 Cashback   T&C      | Unlock saved options and unit | que offers! |
| SV Assured saving upto 1.5%, APPLY<br>pay via NeuCard | OTHER PAYMENT OPTIONS         |             |
| 180                                                   | Cards (Credit/Debit)          | 8           |
| Get up to Rs 500 cashback APPLY                       | <b>V</b> once                 |             |
| Upto ₹500 Cashback T&C                                | UPI<br>Upto ₹500 Cashback     | 🥏 😗 🤌       |
|                                                       | Net Banking                   | <u>e</u> 4  |
|                                                       | Show all 🛩                    |             |
| Pay Secure Checkout                                   |                               |             |
| Transaction Id: INTKN895711253162540001               |                               |             |

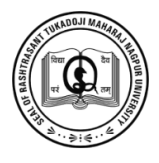

- The softcopy of certificate will be sent on your valid email id within 15 to 20 days.
- For hard copy you have to visit Vidyarthi suvidha kendra that you have chosen

| ome   Contact Us   Track | RASHTRASANT TUKADOJI MAHARAJ NAGPUR UNIVERSITY                                                                   |  |
|--------------------------|----------------------------------------------------------------------------------------------------|--|
|                          |                                                                                                    |  |
|                          | RASHTRASANT TUKADOJI MAHARAJ NAGPUR UNIVERSITY                                                                   |  |
|                          | Successfully Completed<br>Softcopy of certificate will be sent on your valid email id within 15 -20 working days |  |
|                          | Back                                                                                                    |  |
|                          |                                                                                                    |  |
|                          |                                                                                                    |  |
|                          |                                                                                                    |  |
|                          |                                                                                                    |  |

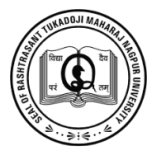

#### If you getting error:

- Please check the email id is correct.
- Reload the page. You can do that by selecting the refresh/reload button, pressing F5 or Ctrl+R, or trying the URL again from the address bar.
- Clear your browser's cache and cookies and try accessing the website again.
- Try accessing the website using a different browser or device.
- Wait for some time and try accessing the website again later.
- Use a different connection.
- Turn off VPN connection, Firewall, 3rd party antivirus and try again. these could have blocked you from accessing the site.
- Try updating or reinstalling your browser.
- Image size should be between 100kb to 200kb and in .jpg format only allowed. And for .pdf format range between 500kb to 800kb.
- Address, college name should be minimum in words.
- Visit the nearest Vidyarthi eSuvidha Kendra for your convenience.